Guías paso a paso del Relevamiento de Activos y Pasivos Externos

N°1: ¿Cómo empezar?

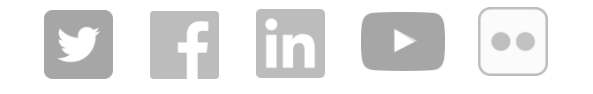

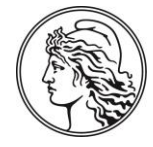

BANCO CENTRAL DE LA REPÚBLICA ARGENTINA

- 1 | ¿Cómo ingresar al relevamiento?
- 2 | Pantalla inicial del sistema de carga
- 3 | ¿Cómo inicio la carga manual de datos?
- 4 |¿Cómo efectúo la carga masiva de datos?
- 5 | Asistencia al declarante

# 1 | ¿Cómo ingresar al relevamiento?

Paso 1: Ingrese a la página de la AFIP (www.afip.gob.ar) y haga clic en "Ingresar"

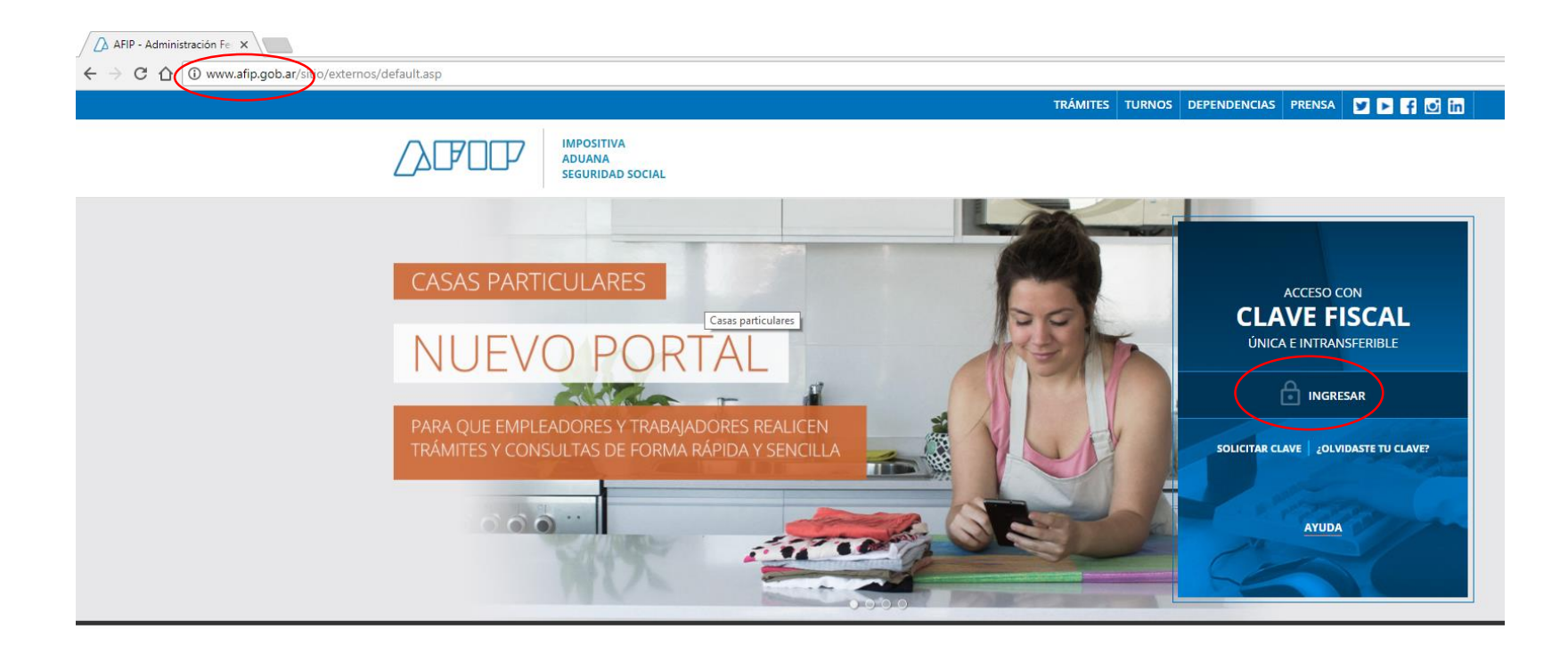

BCRA | BCRA | BCRA | BCRA | BCRA | BCRA | BCRA | BCRA | BCRA | BCRA | BCRA | BCRA | BCRA | BCRA | BCRA | BCRA | BCRA | BCRA | BCRA | BCRA | BCRA | BCRA | BCRA | BCRA | BCRA | BCRA | BCRA | BCRA | BCRA | BCRA | BCRA | BCRA | BCRA | BCRA | BCRA | BCRA | BCRA | BCRA | BCRA | BCRA | BCRA | BCRA | BCRA | BCRA | BCRA | BCRA | BCRA | BCRA | BCRA | BCRA | BCRA | BCRA | BCRA | BCRA | BCRA | BCRA | BCRA | BCRA | BCRA | BCRA | BCRA | BCRA | BCRA | BCRA | BCRA | BCRA | BCRA | BCRA | BCRA | BCRA | BCRA | BCRA | BCRA | BCRA | BCRA | BCRA | BCRA

Paso 2: Ingrese con CUIT/CUIL/CDI y su respectiva clave fiscal y haga clic sobre "Siguiente"

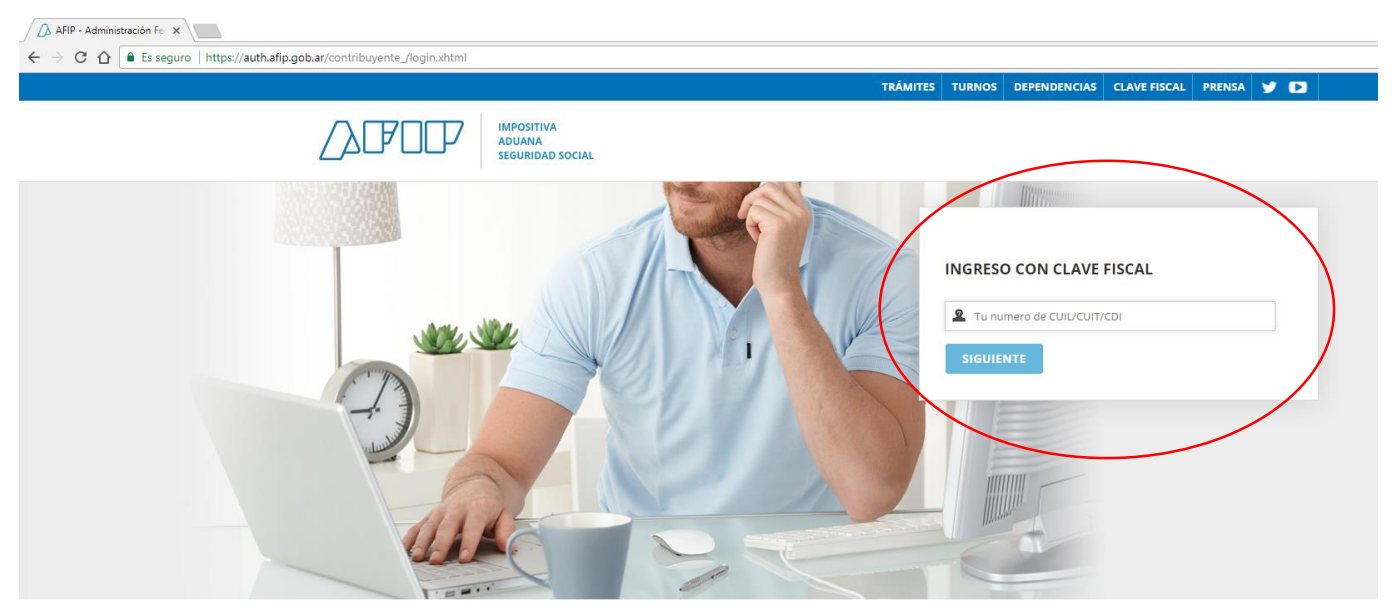

# Paso 3: Para incorporar el Relevamiento a "Servicios habilitados" se debe ingresar por única vez a "Administración de relaciones de clave fiscal" y "Adherir Servicio"

#### ⊙ SERVICIOS ADMINISTRATIVOS

Estos servicios son de uso exclusivamente administrativos con Clave Fiscal

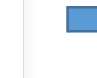

> Aceptación de Datos Biométricos

Aceptación de Datos Biométricos

#### > Aceptación de Designación

Acepte aquí la delegaciones que otras personas le havan realizado

#### Administrador de Relaciones de Clave Fiscal

Modificación del Perfil. Alta de servicios. Incorporación y Revocación de Relaciones

#### Domicilio Fiscal Electrónico

Adhesión / Revocación del Domicilio Fiscal Electrónico

#### Portal del ciudadano

Podés acceder a tu información fiscal, de tus contactos con AFIP y solicitar turnos

#### > e-Ventanilla

Acceda a su ventanilla de comunicaciones electrónicas. Ahora es más fácil comunicarnos.

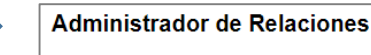

#### Servicio Administrador de Relaciones

Este servicio le permite gestionar (incorporar y revocar) autorizaciones para operar servicios en nombre suyo o de la persona que represente. Las operaciones generan formularios oficiales AFIP. Los mismos se abren en ventanas emergentes para su mayor facilidad en la operación. Por favor tença en cuenta esto a la hora de configurar su naveqador.

ADHERIR SERVICIO

Nueva Relación

- Utilizando el botón "Adherir Servicio" podrá asociar un servicio a su Clave Fiscal. Esta es una "
  in nueva opción más simple y rápida de utilizar. Tenga en cuenta que el mismo no es válido para habilitar un servicio en representación de otra persona.

<u>Aclaración</u>: si usted es delegado de este servicio ingrese con sus datos personales. Para mayores detalles sobre la delegación de este servicio a un autorizado, se puede consultar las Guías paso a paso de la página de la AFIP ("¿Cómo delego servicios para que los utilicen en mi nombre y cómo se acepta esa delegación?") Paso 4: Elegir "Banco Central de la Republica Argentina" del listado de organismos y luego optar por "BCRA – Relevamiento de activos y pasivos externos"

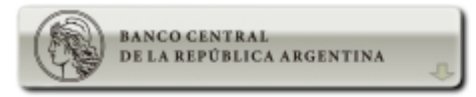

Servicios Interactivos

BCRA – Cheques y Deudores

Descarga de archivos referente a cheques y deudores del sistema financiero

BCRA – Operadores de Cambio

Registro de Operadores de Cambio

BCRA – Relevamiento de activos y pasivos externos

Presentación de la declaración de activos y pasivos externos

# 2 | Pantalla inicial del sistema de carga

## El Menú principal consta de 4 secciones: Administrar declaraciones, Carga masiva de datos, Ayuda y Consulta de validaciones

|                                                        |                                             |                                 | Declarante: |
|--------------------------------------------------------|---------------------------------------------|---------------------------------|-------------|
| Relevamiento de Activos y Pasivos Externos (           | Comunicación "A" 6401)                      |                                 | Informante: |
| •                                                      | <b>-</b> t                                  | 9                               | ? Ayuda     |
| V                                                      |                                             |                                 | Logout      |
| Administrar declaraciones                              | Carga masiva de datos                       | Ayuda                           |             |
| Estado de las declaraciones, carga y rectificaciones.  | Generar presentación por medio de archivos. | Manual de uso y guías de ayuda. |             |
| Consulta de Validaciones                               |                                             |                                 |             |
| Validaciones de archivos y resultado de presentaciones |                                             |                                 |             |
| © 2018 - BCRA Version: 1.0.0.0                         |                                             |                                 |             |

# En el caso de ser administrador de un tercero, podrá seleccionar el declarante desde el icono

BCRA | BCRA | BCRA | BCRA | BCRA | BCRA | BCRA | BCRA | BCRA | BCRA | BCRA | BCRA | BCRA | BCRA | BCRA | BCRA | BCRA | BCRA | BCRA | BCRA | BCRA | BCRA | BCRA | BCRA | BCRA | BCRA | BCRA | BCRA | BCRA | BCRA | BCRA | BCRA | BCRA | BCRA | BCRA | BCRA | BCRA | BCRA | BCRA | BCRA | BCRA | BCRA | BCRA | BCRA | BCRA | BCRA | BCRA | BCRA | BCRA | BCRA | BCRA | BCRA | BCRA | BCRA | BCRA | BCRA | BCRA | BCRA | BCRA | BCRA | BCRA | BCRA | BCRA | BCRA | BCRA | BCRA | BCRA | BCRA | BCRA | BCRA | BCRA | BCRA | BCRA | BCRA | BCRA | BCRA | BCRA

¿Cómo inicio la carga manual de datos?

### Sección "Administrar declaraciones"

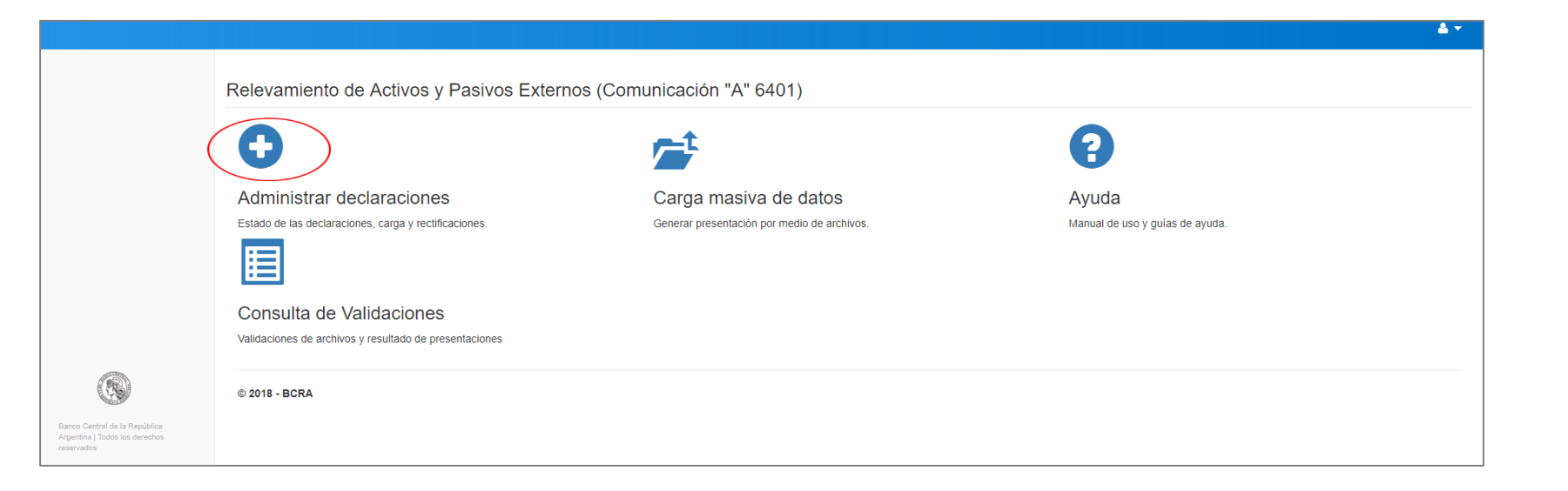

Borrador: presentación en proceso de armado ("Administrar"), exportación de los datos ("Exportar") o eliminación de una presentación con errores sin validar ("Eliminar").

|                      |                                                                |                                 |                                    |                                                  |                                           |                                                                  | ≜ - |
|----------------------|----------------------------------------------------------------|---------------------------------|------------------------------------|--------------------------------------------------|-------------------------------------------|------------------------------------------------------------------|-----|
| Admir                | nistrar declarad                                               | iones                           |                                    |                                                  |                                           |                                                                  |     |
| Doodo og             |                                                                |                                 | n roctificar procentaciona         | no romitidos y consultar los presentas           | ianas validadas, así como asso            | dar al datalla da las presentaciones realizadas                  |     |
| Borrador             | Presentado Detalle d                                           |                                 | n, recurcar presentacione          | es remilidas y consultar las presentad           |                                           |                                                                  |     |
| Nuevas               | declaraciones de periodos a                                    | ún no presentados y             | / declaraciones de periodos va     | lidados que requieran de rectificación.          |                                           |                                                                  |     |
| Para cre<br>(una vez | ar una presentación deberá ac<br>eliminada, no podrá ser recup | ceder a "Crear nueva<br>erada). | presentación". Para continuar co   | on la carga de una presentación deberá seleccio  | nar "Administrar". Para eliminar una pres | sentación que no fue validada aún, deberá seleccionar "Eliminar" |     |
| En el cas            | so que la presentación efectua                                 | la no supere los cont           | roles de validación, se habilitará | en esta pestaña la posibilidad de acceder al det | alle de errores detectados, que se deber  | án corregir para volver a generar la presentación.               |     |
| ID                   | Período                                                        | Estado                          | Normal/Rectificada                 | Declaración simplificada                         | Fecha actualización                       |                                                                  |     |
| 449                  | Anual - 31/12/AAAA                                             | В                               | Ν                                  |                                                  | DD/MM/AAAA                                | Administrar   Exportar   Eliminar                                |     |
| Volver               |                                                                |                                 |                                    |                                                  |                                           |                                                                  |     |
| VOIVEI               |                                                                |                                 |                                    |                                                  |                                           |                                                                  |     |
| © 2018 - BC          | 2018 - BCRA                                                    |                                 |                                    |                                                  |                                           |                                                                  |     |

# Presentado: presentación que se encuentra remitida pero en proceso de validación por parte del Banco Central.

| Adm                  | Administrar declaraciones                                                                                                    |                                   |                                                  |                                                                                |                     |   |
|----------------------|----------------------------------------------------------------------------------------------------|-----------------------------------|--------------------------------------------------|--------------------------------------------------------------------------------|---------------------|---|
| Desde a<br>Crear nue | Desde aquí se podrá crear una nueva presentación, rectificar presentaciones remitidas y consultar las presentaciones validadas, así como acceder al detalle de las presentaciones realizadas.<br>Crear nueva presentación |                                   |                                                  |                                                                                |                     |   |
| Borrad               | or Presentado E                                                                                                    | Detalle de validaciones           |                                                  |                                                                                |                     |   |
| Preser               | taciones al Banco Cen                                                                                                    | tral en proceso de validaciór     |                                                  |                                                                                |                     |   |
| Si la pi             | esentación supera los co                                                                                                    | ntroles de validación, la misma   | se trasladará a la pestaña "Detalle de validació | ones".                                                                         |                     |   |
| Si la pi             | esentación no supera los                                                                                                    | s controles de validación, la mis | ma se trasladará nuevamente a la pestaña "Bo     | rrador", donde el usuario deberá rectificar los datos, en función de los error | res detectados.     |   |
| ID                   | Período                                                                                                    | Estado                            | Normal/Rectificada                               | Declaración simplificada                                                       | Fecha actualización | > |
| Volver               |                                                                                                    |                                   |                                                  |                                                                                |                     |   |

Detalle de validaciones: detalle de presentaciones validadas ("Exportar detalle de presentaciones validadas"), ver una presentación validada ("Ver"), exportar datos ("Exportar") o rectificaciones en el caso que sea necesario ("Rectificar").

|                                                                     |                                                                                                    |                                                         |                           |                                       |                                      |                                          | <b>≜</b> ▼ |
|---------------------------------------------------------------------|----------------------------------------------------------------------------------------------------|---------------------------------------------------------|---------------------------|---------------------------------------|--------------------------------------|------------------------------------------|------------|
| Admir                                                               | nistrar declaraci                                                                                                    | ones                                                    |                           |                                       |                                      |                                          |            |
| Desde aq<br>Borrador                                                | uí se podrá crear un <del>a nue</del><br>Presentado Detalle de                                                                                                    | <del>va pros</del> entación,<br><sub>validaciones</sub> | rectificar presentaciones | remitidas y consultar las presentacio | nes validadas, así como acceder al d | etalle de las presentaciones realizadas. |            |
| Present:<br>Se habili<br>Para rec<br>trasladad<br>No podra<br>Expor | Presentaciones efectuadas que superaron el proceso de validación.<br>Se habilita la opción de "Exportar", que permite general las presentaciones en archivos compatibles con los de carga masiva.<br>Para rectificar una presentación validada se deberá seleccionar "Rectificar". Si se quiere modificar la presentación de un periodo anterior, deberá rectificarse el periodo en cuestión y todos los periodos siguientes, para lo cual dichos periodos serán<br>trasladados a la pestafia "Borrador" para su edición.<br>No podrán rectificarse los adelantos trimestrales para los cuales existe una confirmación anual validada, en cuyo caso las rectificaciones deberán efectuarse únicamente sobre la declaración anual validada correspondiente.<br>Exportar detalle de presentaciones validadas |                                                         |                           |                                       | in                                   |                                          |            |
| ID                                                                  | Período                                                                                                    | Estado                                                  | Normal/Rectificada        | Declaración simplificada              | Fecha actualización                  |                                          |            |
| 428                                                                 | Anual - 31/12/AAAA                                                                                                    | V                                                       | R                         |                                       | DD/MM/AAAA                           | Ver   Exportar   Rectificar              |            |
| Volver                                                              |                                                                                                    |                                                         |                           |                                       |                                      |                                          |            |
| © 2018 - BC                                                         | RA                                                                                                    |                                                         |                           |                                       |                                      |                                          |            |

# 3 | ¿Cómo inicio la carga manual de datos?

### ¿Cómo inicio la carga manual de datos?

Paso 1: Para iniciar la carga de datos en forma manual se debe cliquear sobre el botón "+" de "Administrar declaraciones"

|                                                                               |                                                        |                                             |                                 | <b>≜</b> ~ |
|-------------------------------------------------------------------------------|--------------------------------------------------------|---------------------------------------------|---------------------------------|------------|
|                                                                               | Relevamiento de Activos y Pasivos Extern               | os (Comunicación "A" 6401)                  |                                 |            |
| (                                                                             | $\bigcirc$                                             |                                             | 3                               |            |
|                                                                               | Administrar declaraciones                              | Carga masiva de datos                       | Ayuda                           |            |
|                                                                               | Estado de las declaraciones, carga y rectificaciones.  | Generar presentación por medio de archivos. | Manual de uso y guías de ayuda. |            |
|                                                                               |                                                        |                                             |                                 |            |
|                                                                               | Consulta de Validaciones                               |                                             |                                 |            |
|                                                                               | Validaciones de archivos y resultado de presentaciones |                                             |                                 |            |
| (6)                                                                           | © 2018 - BCRA                                          |                                             |                                 |            |
| Banco Central de la República<br>Argentina   Todos los derechos<br>reservados |                                                        |                                             |                                 |            |

# Paso 2: Generar una presentación en el Estado Borrador mediante "Crear nueva presentación"

#### Administrar declaraciones

Desde aquí se podrá crear una nueva presentación, rectificar presentaciones remitidas y consultar las presentaciones validadas, así como acceder al detalle de las presentaciones realizadas.

| Crear nue         | va presentación                               |                                        |                                                                                  |                                                                   |                                                                 |
|-------------------|-----------------------------------------------|----------------------------------------|----------------------------------------------------------------------------------|-------------------------------------------------------------------|-----------------------------------------------------------------|
| Borrac            | lor Presentado                                | Detalle de vali                        | daciones                                                                         |                                                                   |                                                                 |
| Nueva             | as declaraciones de                           | periodos aún no                        | presentados y declaraciones de pe                                                | riodos validados que requieran de rectificación.                  |                                                                 |
| Para c<br>fue va  | rear una presentació<br>lidada aún, deberá se | n deberá acceder<br>eleccionar "Elimin | a "Crear nueva presentación". Para co<br>ar" (una vez eliminada, no podrá ser re | ontinuar con la carga de una presentación deberá se<br>cuperada). | eleccionar "Administrar". Para eliminar una presentación que no |
| En el o<br>volver | caso que la presenta<br>a generar la present  | ción efectuada no<br>ación.            | supere los controles de validación, se                                           | habilitará en esta pestaña la posibilidad de acceder              | al detalle de errores detectados, que se deberán corregir para  |
| ID                | Período                                       | Estado                                 | Normal/Rectificada                                                               | Declaración simplificada                                          | Fecha actualización                                             |
| Volver            |                                               |                                        |                                                                                  |                                                                   |                                                                 |
| © 2018 - I        | BCRA                                          |                                        |                                                                                  |                                                                   |                                                                 |

Paso 3: Completar el campo Tipo de declaración y Periodo y luego cliquear sobre "Crear"

| Crear presentad                  | Crear presentación                                                                                                    |   |  |  |
|----------------------------------|----------------------------------------------------------------------------------------------------|---|--|--|
| CUIT/CUIL                        |                                                                                                    |   |  |  |
| Tipo de declaración              | Seleccione un elemento                                                                                                    | * |  |  |
| Período                          | Seleccione un elemento                                                                                                    | • |  |  |
| Declaración simplificada         |                                                                                                    |   |  |  |
| Replicar de otra<br>presentación | Crear una nueva presentación                                                                                                    | • |  |  |
|                                  | <ul> <li>Tipo de declaración Anual:</li> <li>Podrá generar la declaración anual sobre la base de los datos que surgen de la información declarada en los trimestres de ese año; o</li> <li>Podrá replicar los datos anuales de la última presentación disponible.</li> <li>Tipo de declaración trimestral:</li> <li>Podrá replicar los datos de la declaración trimestral inmediata anterior.</li> </ul> |   |  |  |
| Volver                           | Crear                                                                                                    |   |  |  |

<u>Aclaración</u>: Para los periodos posteriores a la primera vez que se declara, el sistema permitirá replicar los datos desde una presentación anterior para efectuar una declaración (trimestral o anual). También ofrece replicar datos de adelantos trimestrales para confeccionar la confirmación anual.

¿Cómo inicio la carga manual de datos?

### Paso 4: Para iniciar la carga de datos ingrese en "Administrar"

|                                                   |                                                                                                    |                                                                                                |                                                                                                    |                                                                                                    |                                                                                                    |                                                                                                    | ≜ - |
|---------------------------------------------------|----------------------------------------------------------------------------------------------------|------------------------------------------------------------------------------------------------|----------------------------------------------------------------------------------------------------|----------------------------------------------------------------------------------------------------|----------------------------------------------------------------------------------------------------|----------------------------------------------------------------------------------------------------|-----|
| Admir                                             | nistrar declara                                                                                                    | ciones                                                                                         |                                                                                                    |                                                                                                    |                                                                                                    |                                                                                                    |     |
| Desde aq                                          | uí se podrá crear una r                                                                                                    | nueva presentació                                                                              | on, rectificar presentaciones                                                                                                    | s remitidas y consultar las presentaci                                                                                                    | iones validadas, así como acceo                                                                               | der al detalle de las presentaciones realizadas.                                                                   |     |
| Borrador                                          | Presentado Detalle                                                                                                    | de validaciones                                                                                |                                                                                                    |                                                                                                    |                                                                                                    |                                                                                                    |     |
| Nuevas<br>Para cre<br>(una vez<br>En el cas<br>ID | declaraciones de periodos<br>ar una presentación deberá a<br>eliminada, no podrá ser recu<br>so que la presentación efectu<br>Periodo | aún no presentados y<br>icceder a "Crear nueva<br>perada).<br>ada no supere los cont<br>Estado | y declaraciones de períodos vali<br>presentación". Para continuar cor<br>roles de validación, se habilitará e<br>Normal/Rectificada | dados que requieran de rectificación.<br>n la carga de una presentación deberá seleccio<br>n esta pestaña la posibilidad de acceder al deta<br>Declaración simplificada | nar "Administrar". Para eliminar una pres<br>alle de errores detectados, que se deberá<br>Fecha actualización | entación que no fue validada aún, deberá seleccionar "Elimin<br>án corregir para volver a generar la presentación. | ar" |
| 449                                               | Anual - 31/12/AAAA                                                                                                    | В                                                                                              | Ν                                                                                                    |                                                                                                    | DD/MM/AAAA                                                                                                    | Administrar   Exportar   Eliminar                                                                                  |     |
| Volver                                            |                                                                                                    |                                                                                                |                                                                                                    |                                                                                                    |                                                                                                    |                                                                                                    |     |
| © 2018 - BC                                       | RA                                                                                                    |                                                                                                |                                                                                                    |                                                                                                    |                                                                                                    |                                                                                                    |     |

### ¿Cómo inicio la carga manual de datos?

Paso 5: Iniciar carga de cada formulario cliqueando sobre el botón de selección",", respetando el orden en el que aparece cada formulario

|                                                                            | å <del>-</del> |
|----------------------------------------------------------------------------|----------------|
| Tipo de declaración - Periodo - Normal/Rectificada - Completo/Simplificada |                |
| Formularios seleccionados                                                  |                |
|                                                                            |                |
|                                                                            |                |
|                                                                            |                |
|                                                                            |                |
| 1- ACCIONES Y OTRAS PARTICIPACIONES DE CAPITAL:                            |                |
| 2- INSTRUMENTOS DE DEUDA NO NEGOCIABLES:                                   |                |
| ▶ 3- INSTRUMENTOS DE DEUDA NEGOCIABLES:                                    |                |
| La 4-DERIVADOS FINANCIEROS                                                 |                |
| ▶                                                                          |                |
|                                                                            | Drecenter      |
|                                                                            | Presentar      |
|                                                                            |                |
| Volver                                                                     |                |
|                                                                            |                |
| © 2018 - Sictema                                                           |                |

### Paso 6.1: Crear un registro en "Datos declarante"

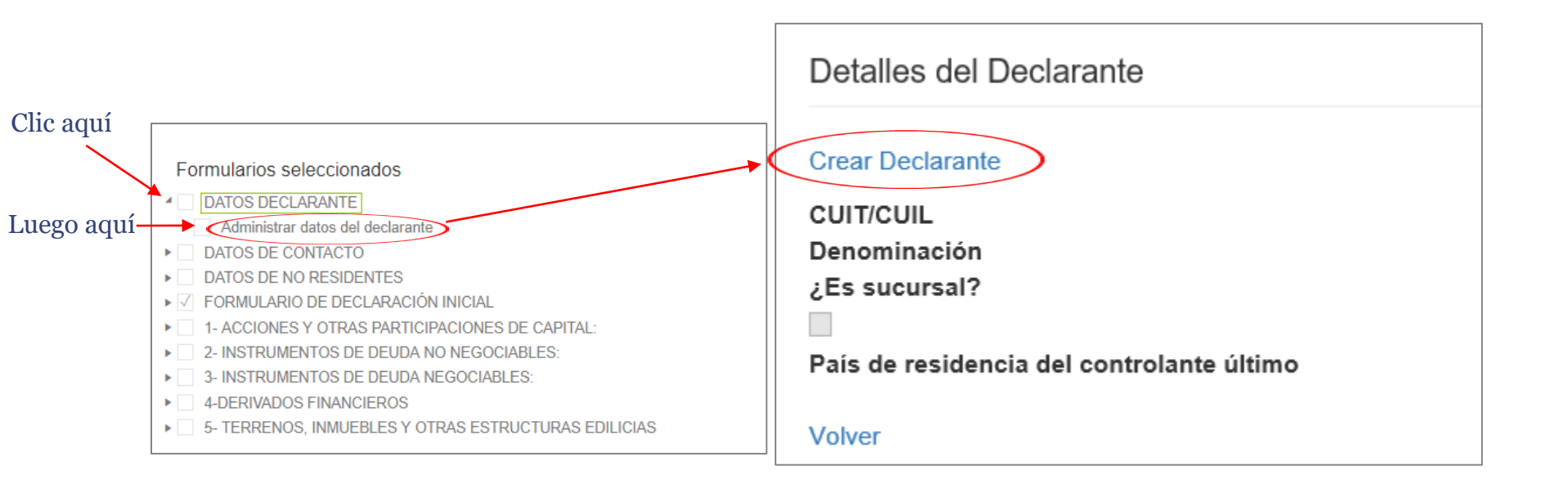

¿Cómo inicio la carga manual de datos?

Paso 6.2: Cargar los datos del declarante. Al finalizar, se debe seleccionar el botón "Crear"

| Datos del deo      | clarante               |   |
|--------------------|------------------------|---|
| CUIT/CUIL          |                        |   |
| Denominación       |                        |   |
| Es;<br>sucursal?   |                        |   |
| País de            | Seleccione un elemento | • |
| residencia         |                        |   |
| del<br>controlante |                        |   |
| último             |                        |   |
| (                  | Crear                  |   |

#### Pantalla de carga

<u>Aclaración</u>: Si se posiciona el cursor del mouse sobre cada campo de ingreso de datos, aparecerá de forma automática la ayuda en línea. Para mayor información, se sugiere consultar el manual de usuario disponible en la sección Ayuda.

### ¿Cómo inicio la carga manual de datos?

#### Paso 7.1: Crear nueva presentación para datos de contacto

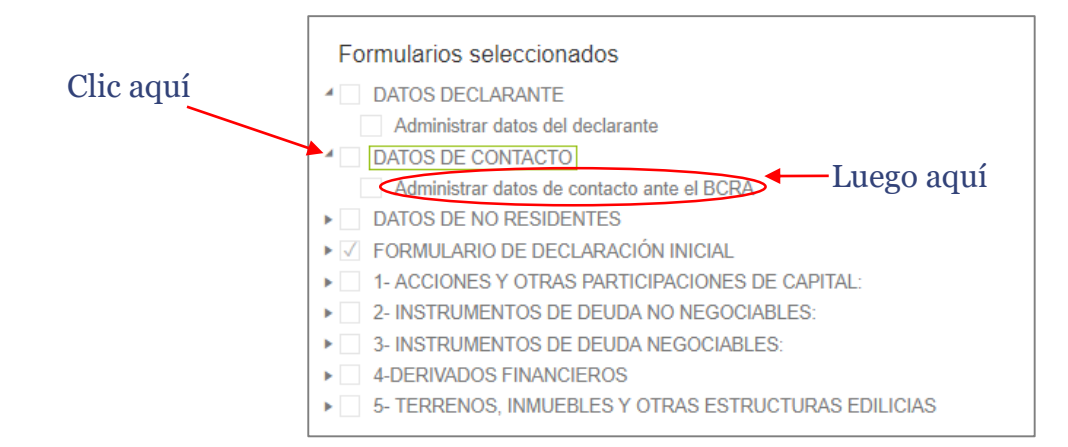

| Datos de contacto ante el BCRA |                                                                                                    |          |        |  |
|--------------------------------|----------------------------------------------------------------------------------------------------|----------|--------|--|
| $\langle$                      | Se deben ingresar al menos tres contactos ante el Banco Central de la República Argentina<br>Crear nuevo |          |        |  |
|                                | Denominación                                                                                             | Teléfono | E-Mail |  |
|                                | Volver                                                                                                   |          |        |  |

¿Cómo inicio la carga manual de datos?

Paso 7.2: Cargar un registro con los datos de contacto del declarante. Al finalizar la carga, cliquear en "Crear"

#### Pantalla de carga

| Crear nuevo conta  | Crear nuevo contacto |  |  |
|--------------------|----------------------|--|--|
| Datos del contacto |                      |  |  |
| Denominación       |                      |  |  |
| Teléfono           |                      |  |  |
| E-Mail             |                      |  |  |
| Volver             | Crear                |  |  |

Aclaración: Se deben cargar al menos 3 contactos ante el BCRA.

### ¿Cómo inicio la carga manual de datos?

### Paso 8.1: Para cargar los datos de no residentes se debe elegir la opción Administrar datos de no residente.

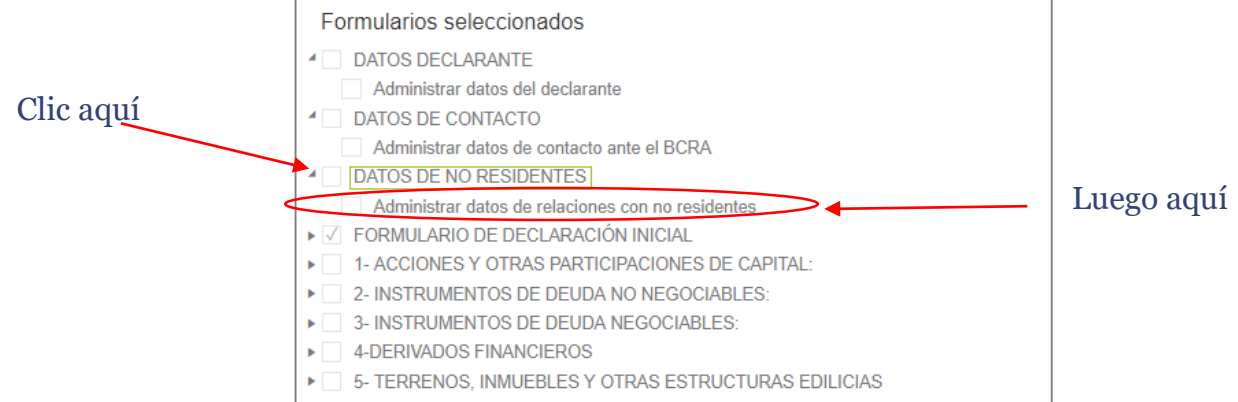

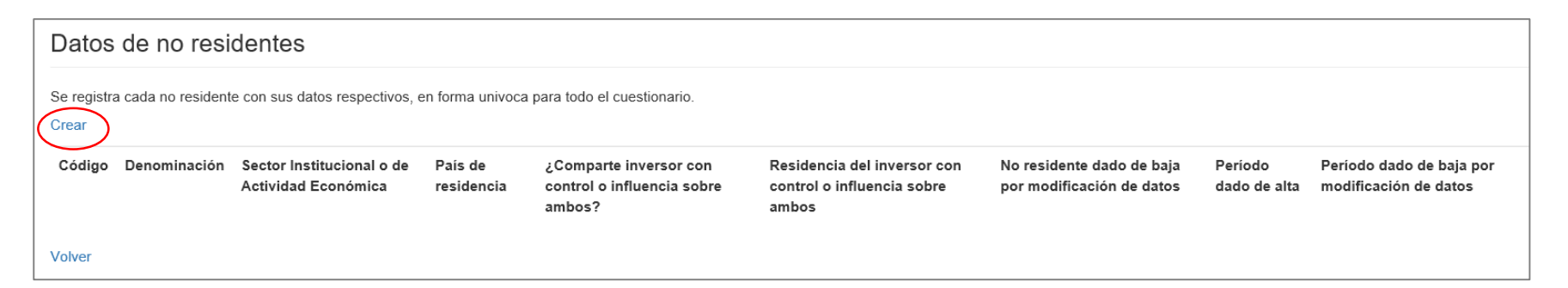

```
BCRA | BCRA | BCRA | BCRA | BCRA | BCRA | BCRA | BCRA | BCRA | BCRA | BCRA | BCRA | BCRA | BCRA | BCRA | BCRA | BCRA | BCRA | BCRA | BCRA | BCRA | BCRA | BCRA | BCRA | BCRA | BCRA | BCRA | BCRA | BCRA | BCRA | BCRA | BCRA | BCRA | BCRA | BCRA | BCRA | BCRA | BCRA | BCRA | BCRA | BCRA | BCRA | BCRA | BCRA | BCRA | BCRA | BCRA | BCRA | BCRA | BCRA | BCRA | BCRA | BCRA | BCRA | BCRA | BCRA | BCRA | BCRA | BCRA | BCRA | BCRA | BCRA | BCRA | BCRA | BCRA | BCRA | BCRA | BCRA | BCRA | BCRA | BCRA | BCRA | BCRA | BCRA | BCRA | BCRA | BCRA | BCRA | BCRA | BCRA | BCRA | BCRA | BCRA | BCRA | BCRA | BCRA | BCRA | BCRA | BCRA | BCRA | BCRA | BCRA | BCRA | BCRA | BCRA | BCRA | BCRA | BCRA | BCRA | BCRA | BCRA | BCRA | BCRA | BCRA | BCRA | BCRA | BCRA | BCRA | BCRA | BCRA | BCRA | BCRA | BCRA | BCRA | BCRA | BCRA | BCRA | BCRA | BCRA | BCRA | BCRA | BCRA | BCRA | BCRA | BCRA | BCRA | BCRA | BCRA | BCRA | BCRA | BCRA | BCRA | BCRA | BCRA | BCRA | BCRA | BCRA | BCRA | BCRA | BCRA | BCRA | BCRA | BCRA | BCRA | BCRA | BCRA | BCRA | BCRA | BCRA | BCRA | BCRA | BCRA | BCRA | BCRA | BCRA | BCRA | BCRA | BCRA | BCRA | BCRA | BCRA | BCRA | BCRA | BCRA | BCRA | BCRA | BCRA | BCRA | BCRA | BCRA | BCRA | BCRA | BCRA | BCRA | BCRA | BCRA | BCRA | BCRA | BCRA | BCRA | BCRA | BCRA | BCRA | BCRA | BCRA | BCRA | BCRA | BCRA | BCRA | BCRA | BCRA | BCRA | BCRA | BCRA | BCRA | BCRA | BCRA | BCRA | BCRA | BCRA | BCRA | BCRA | BCRA | BCRA | BCRA | BCRA | BCRA | BCRA | BCRA | BCRA | BCRA | BCRA | BCRA | BCRA | BCRA | BCRA | BCRA | BCRA | BCRA | BCRA | BCRA | BCRA | BCRA | BCRA | BCRA | BCRA | BCRA | BCRA | BCRA | BCRA | BCRA | BCRA | BCRA | BCRA | BCRA | BCRA | BCRA | BCRA | BCRA | BCRA | BCRA | BCRA | BCRA | BCRA | BCRA | BCRA | BCRA | BCRA | BCRA | BCRA | BCRA | BCRA | BCRA | BCRA | BCRA | BCRA | BCRA | BCRA | BCRA | BCRA | BCRA | BCRA | BCRA | BCRA | BCRA | BCRA | BCRA | BCRA | BCRA | BCRA | BCRA | BCRA | BCRA | BCRA | BCRA | BCRA | BCRA | BCRA | BCRA | BCRA | BCRA | BCRA | BCRA | BCRA | BCRA | BCRA | BCRA | BCRA | BCRA | BCRA | BCRA | BCRA | BC
```

### ¿Cómo inicio la carga manual de datos?

## Paso 8.2: Cargar un registro correspondiente a los datos no residentes y luego seleccione "Crear"

| Crear nuevo no residente<br>Datos no residente |                                                                                                    |                        |  |  |
|------------------------------------------------|----------------------------------------------------------------------------------------------------|------------------------|--|--|
|                                                | Datos no residente                                                                                                    |                        |  |  |
|                                                | Comentarios Generales 🕄                                                                                                    |                        |  |  |
|                                                | El Código que identifica al no residente será único y correlativo en todo el cuestionario. La denominación, el sector institucional o de actividad económica al que pertenece, su país de residencia y el campo No residente dado de baja (en caso de existir) son campos denominados "Características del no residente", son datos comunes para todo el cuestionario, y no pueden ser modificados de un periodo a otro. Cualquier cambio en alguna de estas características en un periodo determinado (por ejemplo, la denominación legal) se debe informar generando un nuevo registro de no residente con los datos correspondientes, y en el campo "No residente dado de baja por modificación de datos" de estas características en un periodo a datos de la residencia y el campo. No residente cuyos datos se reemplazan. En cambio, cualquier rectificación de los datos del no residente que deba realizarse por la existencia de errores de carga (por ejemplo, que se haya declarado un país de residente incorrecto), se debe realizar en el periodo en que ese no residente fuera dado de ata y en todos los periodos subsiguientes. El mismo procedimiento se debe seguir en caso de querer eliminar un registro de no residente, teniendo en cuenta que no debe existir ningún registro en el resto de los formularios vinculado a ese no residente. Se muestran en el formulario todos los no residentes históricos, aun los ya dados de baja. |                        |  |  |
|                                                | Denominación                                                                                                    |                        |  |  |
| Pantalla de carga                              | Sector Institucional o de Actividad<br>Económica                                                                                                    | Seleccione un elemento |  |  |
|                                                | País de residencia                                                                                                    |                        |  |  |
|                                                | ¿Comparte inversor con control o influencia sobre ambos?                                                                                                    |                        |  |  |
|                                                | No residente dado de baja por<br>modificación de datos                                                                                                    | Seleccione un elemento |  |  |
|                                                | Volver                                                                                                    | Crear                  |  |  |

<u>Aclaración</u>: Si se posiciona el cursor del mouse sobre cada campo, aparecerá de forma automática a la ayuda en línea. Para mayor información, se sugiere consultar el manual de usuario disponible en la sección "Ayuda".

### Paso 9.1: Complete "SI" o "NO" si posee alguna de las opciones del Apartado 01

| Formularios seleccionados                                                                                                    |  |  |
|----------------------------------------------------------------------------------------------------|--|--|
| l declarante deberá seleccionar la información a remitir. En el caso de no tener información a remitir, se debe seleccionar la opción no. |  |  |
| 1- ACCIONES Y OTRAS PARTICIPACIONES DE CAPITAL                                                                                            |  |  |
| SI 01 01 00- Participaciones de capital del declarante en inversiones no residentes                                                       |  |  |
| SI 01 02 00- Tenencias del declarante en depositarias del exterior de acciones emitidas por residentes                                    |  |  |
| 01 03 00 - PARTICIPACIONES DE CAPITAL EN LA EMPRESA DECLARANTE                                                                            |  |  |
| SI 01 03 01 - EXCLUYE SUCURSALES                                                                                                    |  |  |
| SI 01 03 02 - SUCURSALES                                                                                                    |  |  |

<u>Aclaración</u>: Si se posiciona el cursor del mouse sobre cada campo aparecerá de forma automática a la ayuda en línea. Para mayor información, se sugiere consultar el manual de usuario disponible en la sección "Ayuda".

¿Cómo inicio la carga manual de datos?

### Paso 9.2: Complete "SI" o "NO" si posee alguna de las opciones del Apartado 02

| 2- INSTRUMENTOS DE DEUDA NO NEGOCIABLES:                               |                                                                                                    |  |  |  |  |
|------------------------------------------------------------------------|----------------------------------------------------------------------------------------------------|--|--|--|--|
| 02                                                                     | 01 00 - PRÉSTAMOS                                                                                                    |  |  |  |  |
|                                                                        | St 02 01 01 - Otorgados a no residentes                                                                                                    |  |  |  |  |
|                                                                        | SI 02 01 02 - Concedidos por no residentes                                                                                                    |  |  |  |  |
| 02                                                                     | 02 00 - MONEDA Y DEPÓSITOS                                                                                                    |  |  |  |  |
|                                                                        | SI 02 02 01 - Cuentas corrientes, de ahorro y a plazo en entidades del exterior                                                                  |  |  |  |  |
|                                                                        | SI 02 02 02 - Moneda (dinero legal)                                                                                                    |  |  |  |  |
|                                                                        | St 02 02 03 - Cuentas corrientes, de ahorro y a plazo de no residentes en entidades del país - Exclusivo para Sociedades Captadoras de Depósitos |  |  |  |  |
| 02                                                                     | 03 00 - CRÉDITOS Y ANTICIPOS COMERCIALES                                                                                                    |  |  |  |  |
|                                                                        | SI 02 03 01 - Otorgados a no residentes                                                                                                    |  |  |  |  |
|                                                                        | SI 02 03 02 - Concedidos por no residentes                                                                                                    |  |  |  |  |
| 02 04 00 - OTRAS CUENTAS POR COBRAR O PAGAR NO INCLUÍDAS ANTERIORMENTE |                                                                                                    |  |  |  |  |
|                                                                        | SI 02 04 01 - Per cobrar                                                                                                    |  |  |  |  |
|                                                                        | St 02 04 02 - Por pagar                                                                                                    |  |  |  |  |

<u>Aclaración</u>: Si se posiciona el cursor del mouse sobre cada campo aparecerá de forma automática a la ayuda en línea. Para mayor información, se sugiere consultar el manual de usuario disponible en la sección "Ayuda".

¿Cómo inicio la carga manual de datos?

### Paso 9.3: Complete "SI" o "NO" si posee alguna de las opciones del Apartado 03

| 3- INSTRUMENTOS DE DEUDA NEGOCIABLES: |    |                                                                                                  |  |  |  |
|---------------------------------------|----|--------------------------------------------------------------------------------------------------|--|--|--|
| 03 01 00 - TENENCIAS DEL DECLARANTE   |    |                                                                                                  |  |  |  |
|                                       |    | SI 03 01 01 - En mercados organizados de títulos emitidos por no residentes                      |  |  |  |
|                                       |    | SI 03 01 02 - En depositarias del exterior de títulos emitidos por residentes del sector privado |  |  |  |
|                                       | SI | 03 02 00 - Emisiones del declarante                                                              |  |  |  |

#### <u>Aclaración</u>: Si se posiciona el cursor del mouse sobre cada campo aparecerá de forma automática a la ayuda en línea. Para mayor información, se sugiere consultar el manual de usuario disponible en la sección "Ayuda".

### Paso 9.4: Complete "SI" o "NO" si posee alguna de las opciones del Apartado 04

| 4-DE | RIVADOS FINANCIEROS                                                                                                    |
|------|----------------------------------------------------------------------------------------------------|
|      | SI 04 01 00 - Posiciones y flujos de derivados financieros                                                                           |
|      | SI 04 02 00 - Depósitos en garantía constituidos por el declarante a favor de no residentes por operaciones de derivados financieros |

<u>Aclaración</u>: Si se posiciona el cursor del mouse sobre cada campo aparecerá de forma automática a la ayuda en línea. Para mayor información, se sugiere consultar el manual de usuario disponible en la sección "Ayuda".

### ¿Cómo inicio la carga manual de datos?

Paso 9.5: Complete "SI" o "NO" si posee alguna de las opciones del Apartado 05 Al finalizar se debe cliquear el botón "Guardar"

| Ę   | FERRENOS, INMUEBLES Y OTRAS ESTRUCTURAS EDILICIAS                       |  |
|-----|-------------------------------------------------------------------------|--|
|     | SI 05 01 00 - En el extranjero                                          |  |
|     | SI 05 02 00 - Administrador de estos bienes de no residentes en el país |  |
| Vol | Guardar                                                                 |  |
| © 2 | 3 - BCRA                                                                |  |

<u>Aclaración</u>: Si se posiciona el cursor del mouse sobre cada campo aparecerá de forma automática a la ayuda en línea. Para mayor información, se sugiere consultar el manual de usuario disponible en la sección "Ayuda".

### ¿Cómo inicio la carga manual de datos?

Paso 10: Una vez completados los formularios de carga obligatoria, se deberá ingresar datos en cada uno de los apartados (01,02,03,04 y 05) que corresponda, de acuerdo a lo declarado en el "Formulario de carga inicial"

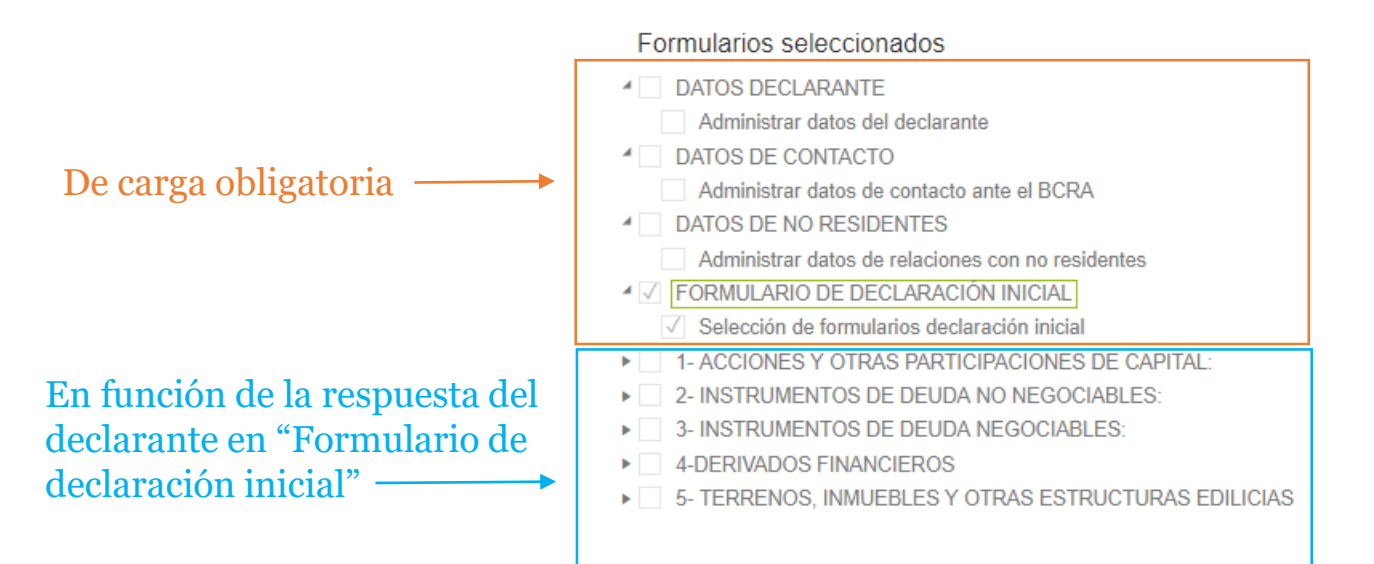

BCRA | BCRA | BCRA | BCRA | BCRA | BCRA | BCRA | BCRA | BCRA | BCRA | BCRA | BCRA | BCRA | BCRA | BCRA | BCRA | BCRA | BCRA | BCRA | BCRA | BCRA | BCRA | BCRA | BCRA | BCRA | BCRA | BCRA | BCRA | BCRA | BCRA | BCRA | BCRA | BCRA | BCRA | BCRA | BCRA | BCRA | BCRA | BCRA | BCRA | BCRA | BCRA | BCRA | BCRA | BCRA | BCRA | BCRA | BCRA | BCRA | BCRA | BCRA | BCRA | BCRA | BCRA | BCRA | BCRA | BCRA | BCRA | BCRA | BCRA | BCRA | BCRA | BCRA | BCRA | BCRA | BCRA | BCRA | BCRA | BCRA | BCRA | BCRA | BCRA | BCRA | BCRA | BCRA | BCRA | BCRA

### ¿Cómo inicio la carga manual de datos?

Paso 11: Una vez completados todos los formularios que correspondan, se deberá cliquear sobre el botón "Presentar"

|                                                                            | å <del>v</del> |
|----------------------------------------------------------------------------|----------------|
| Tipo de declaración - Periodo - Normal/Rectificada - Completo/Simplificada |                |
| Formularios seleccionados                                                  |                |
| DATOS DECLARANTE                                                           |                |
| DATOS DE CONTACTO                                                          |                |
| ▶ DATOS DE NO RESIDENTES                                                   |                |
| ▶ FORMULARIO DE DECLARACIÓN INICIAL                                        |                |
| ▶ 1 - ACCIONES Y OTRAS PARTICIPACIONES DE CAPITAL:                         |                |
| 2-INSTRUMENTOS DE DEUDA NO NEGOCIABLES:                                    |                |
| ▶ 3-INSTRUMENTOS DE DEUDA NEGOCIABLES:                                     |                |
| ▶ 4-DERIVADOS FINANCIEROS                                                  |                |
| ▶                                                                          |                |
|                                                                            | Presentar      |
| Volver                                                                     |                |
| © 2018 - Sistema                                                           |                |

Paso 12: Para concluir la presentación se solicita la confirmación de los formularios que se están remitiendo. La presentación finaliza cuando se cliquea el botón "Presentar"

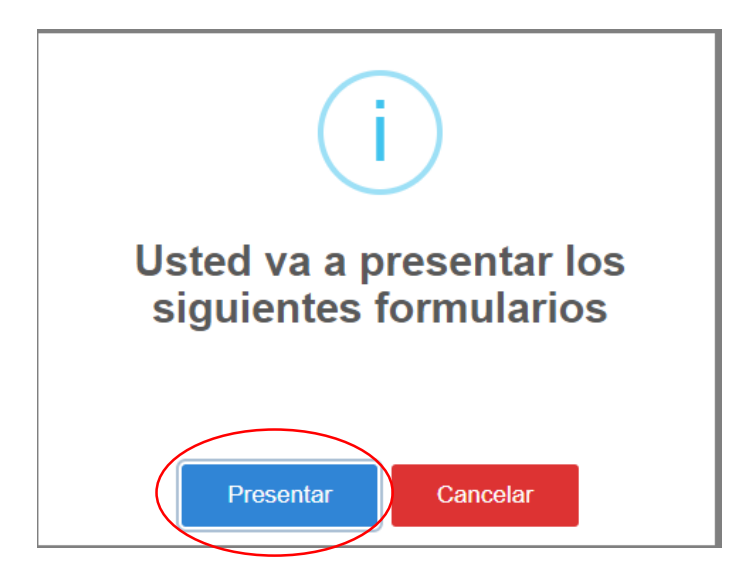

<u>Aclaración</u>: Una vez presentada la declaración de un periodo, se inhabilita la posibilidad de "Crear una nueva presentación" hasta tanto el periodo presentado atraviese el proceso de validación.

### 4 | ¿Cómo efectúo la carga masiva de datos?

¿Cómo efectúo la carga masiva de datos?

Paso 1: Seleccionar el logo que se encuentra por encima de la carga masiva de datos

|                                                                             |                                                                                                    |                                                                      |                                          | ≜ ▼ |
|-----------------------------------------------------------------------------|----------------------------------------------------------------------------------------------------|----------------------------------------------------------------------|------------------------------------------|-----|
|                                                                             | Relevamiento de Activos y Pasivos Externos (Comunicación "A" 6401)                                                                                                    |                                                                      |                                          |     |
|                                                                             | 0                                                                                                    |                                                                      | •                                        |     |
|                                                                             | Administrar declaraciones<br>Estado de las declaraciones, carga y rectificaciones.<br>E<br>Consulta de Validaciones<br>Validaciones de archivos y resultado de presentaciones | Carga masiva de datos<br>Generar presentación por medio de archivos. | Ayuda<br>Manual de uso y guías de ayuda. |     |
| Esco Central de la República<br>Agentina   Todos los derechos<br>reservados | © 2018 - BCRA                                                                                                    |                                                                      |                                          |     |

<u>Aclaración</u>: Se deben respetar los formatos y el diseño establecido para la carga masiva de datos . Para conocer las especificaciones técnicas de formato y diseño que deben cumplir los archivos se debe consultar en la sección de "Ayuda" ("?") documento *Formato de tablas.xls* 

¿Cómo efectúo la carga masiva de datos?

Paso 2: Seleccione el periodo que va a subir en "Seleccionar Periodo", indique las características de la presentación y seleccione botón "Generar XML"

| Proceso presentación de informacion por carga masiva                                                                                                    |             |
|----------------------------------------------------------------------------------------------------|-------------|
| Paso 1                                                                                                    |             |
| Comentarios Generales 🖗                                                                                                    |             |
| En este paso se deberà generar un XML que contiene la información necesaria para poder procesar los archivos.<br>1.1 Seleccionar el periodo a presentar y el tipo de presentación.<br>1.2 Apretar botón generar archivo.<br>Como cierre de este paso la aplicación descargará un archivo denominado "detalle.xml"<br>1.3 Ir al paso 2 |             |
| Seleccionar Periodo                                                                                                    | •           |
|                                                                                                    | Generar XML |

#### Aclaración: el archivo XML generado deberá ser guardado por el declarante para ser usado en el paso siguiente.

### ¿Cómo efectúo la carga masiva de datos?

Paso 3: Genere un archivo.zip (formularios remitir + XML), en "Seleccionar archivo" indique la ruta donde guardó el zip y seleccione botón "Subir".

| Proceso presentación de informacion por carga masiva                                                                 |          |  |  |
|----------------------------------------------------------------------------------------------------|----------|--|--|
| (1)(2)                                                                                                    |          |  |  |
|                                                                                                    |          |  |  |
| 000 L                                                                                                    |          |  |  |
| Comentarios Generales 🛛                                                                                              |          |  |  |
| 2.1 Deberá generar un archivo .Zip que contenga los archivosa remitir + el archivo detalle.xml generado en el Paso 1 |          |  |  |
| 2.2 Presionar el botón seleccionar archivo                                                                           |          |  |  |
| 2.3 Seleccionar el archivo generado por usted en el paso 2.1                                                         |          |  |  |
| 2.4 Presionar el botón subir                                                                                         |          |  |  |
| 3.1-a Si el archivo está validado deberá aparecer un cartel verde que informe que la carga fue exitosa               |          |  |  |
| 3-1-b Si el archivo no es un .Zip no se cargará en el sistema                                                        |          |  |  |
| Seleccione el Seleccionar archivo Ningún archivo seleccionado documento:                                             |          |  |  |
|                                                                                                    | Subir    |  |  |
| /olver                                                                                                    | $\smile$ |  |  |
| 9 2018 - BCRA                                                                                                    |          |  |  |
|                                                                                                    |          |  |  |

<u>Aclaración</u>: Si el archivo.zip generado fue cargado exitosamente, aparecerá un cartel en color verde. El formato de los archivos de carga masiva se encuentran disponibles en el archivo *Formato de tablas.xls*, disponible en la sección "Ayuda".

### 5 | Asistencia al declarante

### Paso 1: Seleccionar el signo de interrogación que se encuentra por encima de "Ayuda"

| Relevamiento de Activos y Pasivos Externos (Comunicación "A" 6401)                                                                                                    |                                                                                                    |                                                                   |                                                                                                    |
|----------------------------------------------------------------------------------------------------|----------------------------------------------------------------------------------------------------|-------------------------------------------------------------------|----------------------------------------------------------------------------------------------------|
| •                                                                                                    | <b>F</b>                                                                                                    |                                                                   |                                                                                                    |
| Administrar declaraciones<br>Estado de las declaraciones, carga y rectificaciones.<br>Estado de las declaraciones, carga y rectificaciones.<br>On sulta de Validaciones<br>Validaciones de archivos y resultado de presentaciones | Carga masiva de datos<br>Generar presentación por medio de archivos.                                                                         | Ayuda<br>Manual de uso y guias de ayuda.                          |                                                                                                    |
| © 2018 - BCRA                                                                                                    |                                                                                                    |                                                                   |                                                                                                    |
|                                                                                                    | elevamiento de Activos y Pasivos Externos<br>Consulta de Validaciones<br>Aldaciones de archivos y resultado de presentaciones<br>2018 - BCRA | elevamiento de Activos y Pasivos Externos (Comunicación "A" 6401) | elevamiento de Activos y Pasivos Externos (Comunicación "A" 6401)  Administrar declaraciones tado de las declaraciones. Carga masiva de datos Generar presentación por medio de archivos. Carga masiva de datos Carga masiva de datos Carga masiva |

#### <u>Aclaraciones</u>:

- Todas las pantallas del sistema de carga poseen una ventana de ayuda que describe la funcionalidad.
- Al momento de la carga de información, si se posiciona el cursor del mouse sobre cada campo de ingreso de datos, aparecerá de forma automática a la ayuda en línea.
- Ante dudas, favor de remitir un correo a la casilla <u>estadisticasexterior@bcra.gob.ar</u>.

# Muchas gracias.

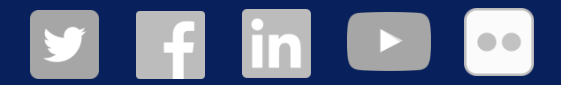